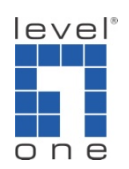

## How to configure IP Cam Secure to hear audio on Remote live viewer and IE ?

A. How to enable audio at Main Console.

1. If you are using IP cameras, please go to <Main Console> - <Config> - <Setting> - <Camera> - <Camera Setting>

| Setting<br>General Camera VO Device PTZ Config Hotime Address Book Monitor Display Joystick                                                                                                    |          |  |
|----------------------------------------------------------------------------------------------------|----------|--|
| Stack       Inart       Dele       Confr         Stack       CaM01 LevelOne WCS-0030 (192)       Camera Settings       Image: Camera Settings       Image: Camera Settings         Camera Settings       Camera Settings       Image: Camera Settings       Image: Camera Settings       Image: Camera Settings         Camera Settings       Camera Settings       Image: Camera Settings       Image: Camera Settings       Image: Camera Settings       Image: Camera Settings         Video       Video       Image: Camera Settings       Image: Camera Settings |          |  |
|                                                                                                    | X Cancel |  |

If you are using analog cameras, please go to <Main Console> - <Config> - <Setting> - <Audio Preview>

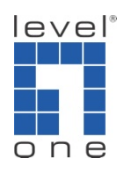

| eneral Camera VO Device PTZ Config Hot                                                                                                    | line   Address Book   Monitor Display   Joystick                                                                                                    |                                                                                                    |
|----------------------------------------------------------------------------------------------------|----------------------------------------------------------------------------------------------------|----------------------------------------------------------------------------------------------------|
| Startup<br>Viain Console<br>Schedule Recording System<br>Schedule Recording System<br>Counting Application<br>Live Streaming Server<br>Remote Playback Server<br>Remote Desktop Server<br>Central Management Service<br>Full Screen<br>Auto Login<br>Setup<br>Miscellaneous<br>Automatically popup event report<br>Minimize to system tray<br>Synchronize video frames<br>DDNS Service | Storage Locabon CtAProgram Files/LevelOne/LPCanSecure Automatic Recycle: C Recycle when disk space is less than 10 % C Only keep video for Log Recycling Audio Preview Default Channel (Not Used) Volume | Status Display<br>Current Date<br>Current Time<br>Free Disk Space<br>IP Camera Bitrate<br>User Defined Text 1<br>User Defined Text 2<br>Advanced Setting<br>Auto Reboot<br>Every Day y<br>at 01:00 AM y |

B. How to enable audio on Remote Live Viewer

Please go to remote live viewer and right click on the screen to check <Enable Audio>

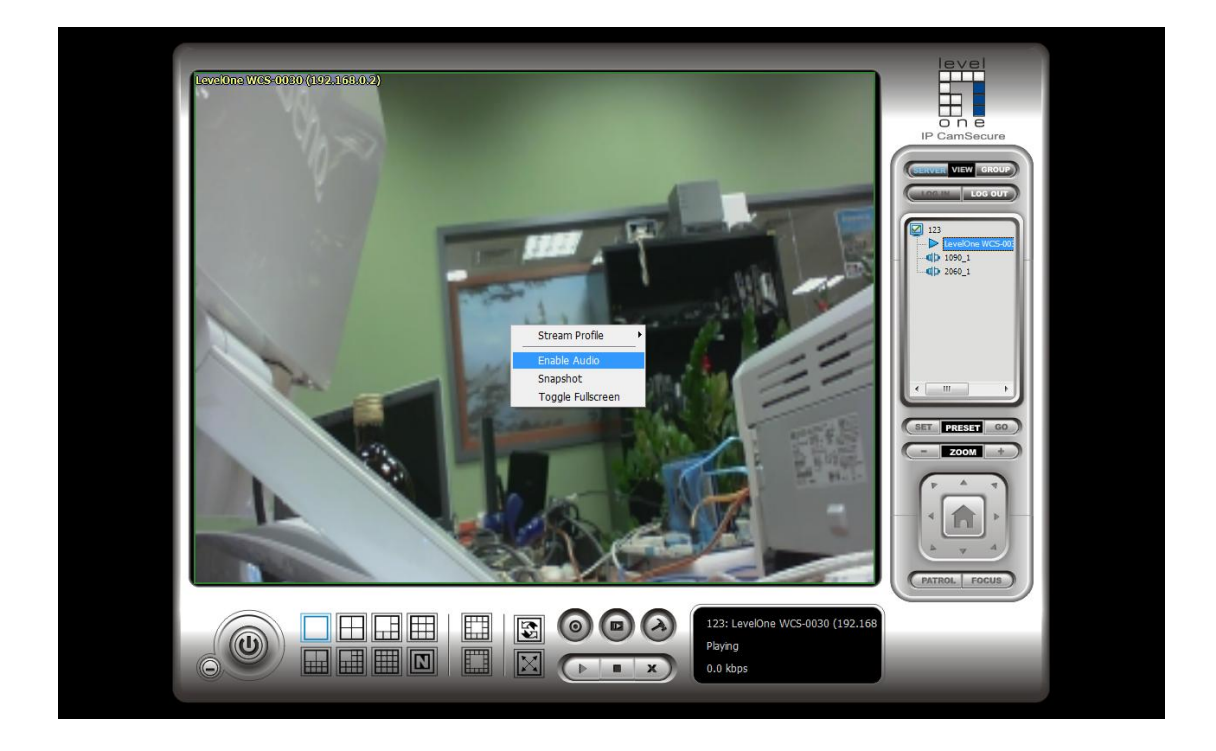

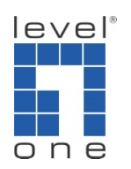

C. How to enable audio on IE remote live viewer.

Click on Remote Live Viewer

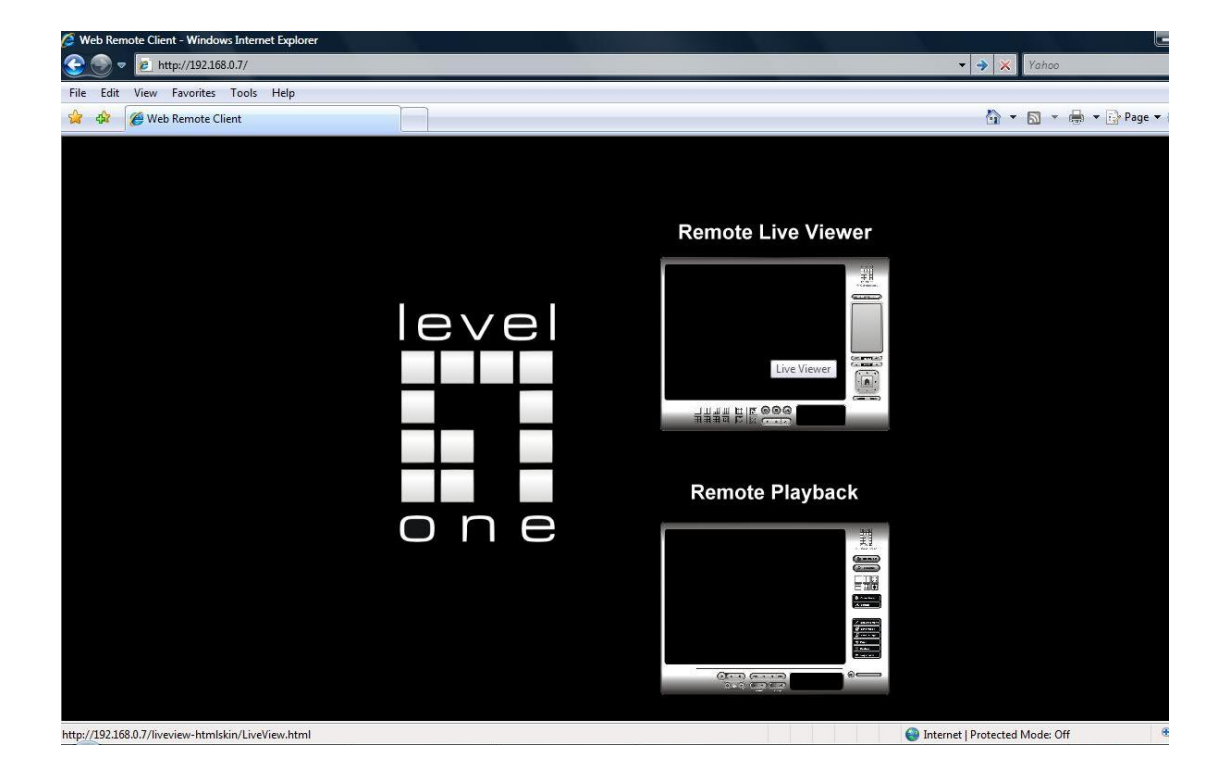

Right click to enable audio.

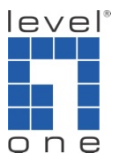

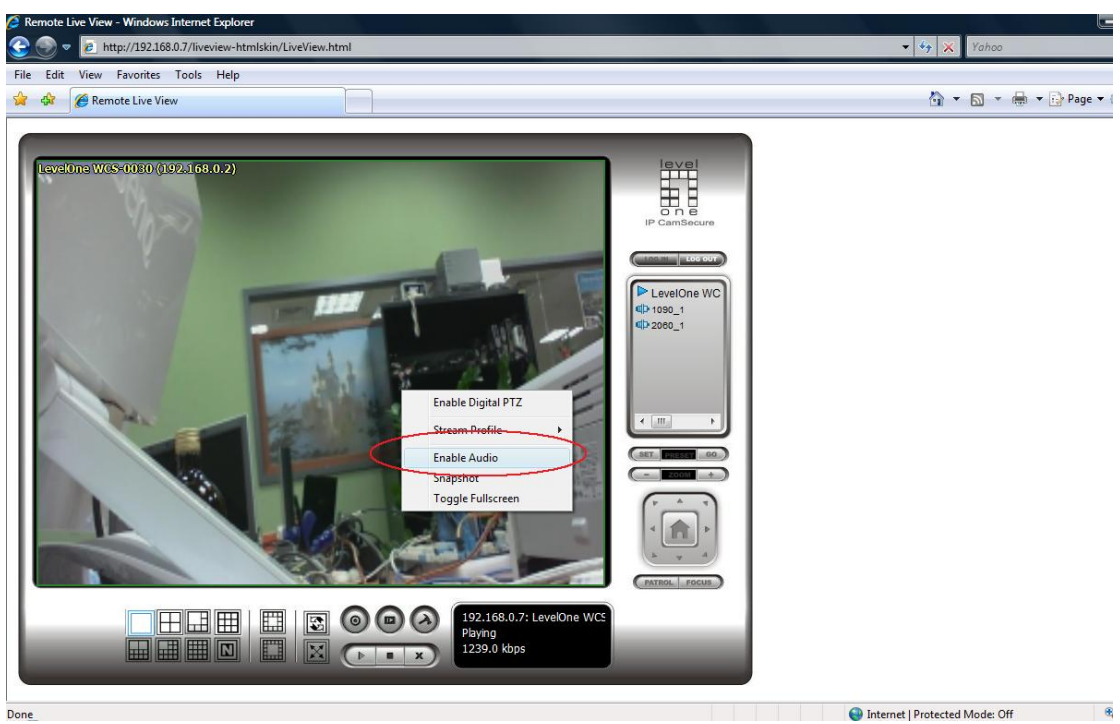